# **Dispositivos Bluetooth**

Existen en RetroFive muchos sistemas que fueron pensados para ser jugados con un Gamepad y no con un joystick. Es por eso que mediante un dongle usb bluetooth podremos conectar diversos mandos inalámbricos para ser usados en el sistema y jugar de una manera más fiel y cercana.

Necesitaremos uno o varios mandos como los de las consolas de la actual generación (Xbox One, PS4 o Switch), originales o no.

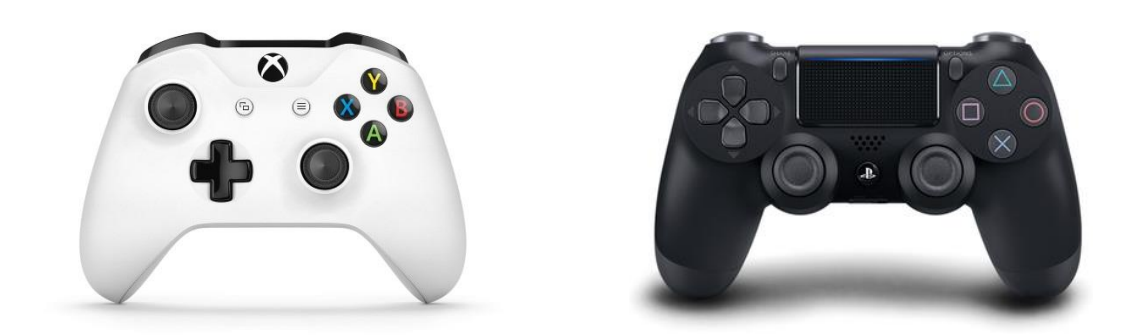

También necesitaremos de un dongle bluetooth por USB, en principio la inmensa mayoría de los dispositivos que podamos conectar serán compatibles, pero no hay una lista de compatibilidad como tal. A partir del protocolo Bluetooth 4.0 suele ser suficiente.

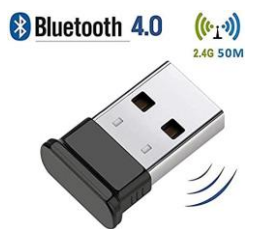

Necesitaremos disponer de un teclado para seguir el tutorial. Accederemos al configurador del escritorio R5 Menú, y accederemos a la opción para configurar nuestro dispositivo bluetooth (opción 2 "Menú de configuración Retro5", opción 9 "Configurar bluetooth dispositivo; tomar MAC wiimotes").

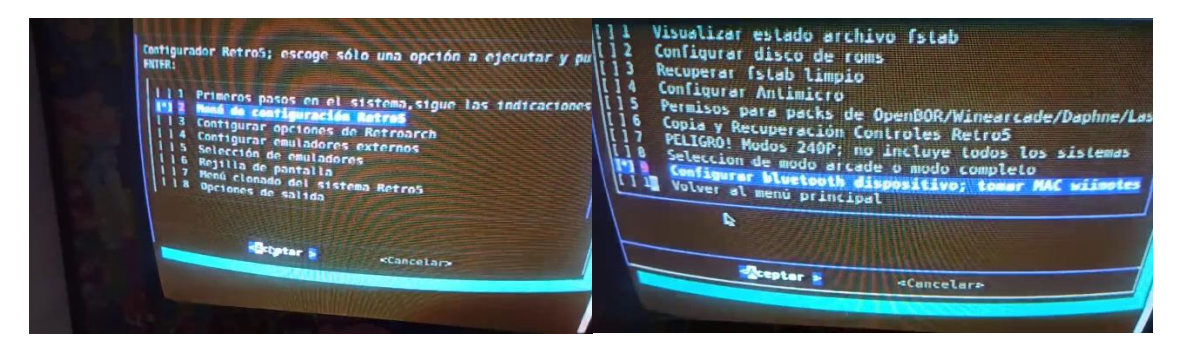

En este submenú, tenemos tres pasos: el primero prepara nuestro dongle usb bluetooth para permitir la conexión del gamepad (se reiniciará el pc y tendremos que volver a acceder al mismo submenú nuevamente); el segundo, nos abrirá una ventana de terminal donde deberemos introducir distintos comandos para averiguar la MAC de nuestro gamepad y emparejarlo con el sistema; el tercero restaurará, de tenerla, la configuración de nuestros wiimotes, que más adelante se explicará como conectarlos para usar los sistemas con juegos de pistolas. También se reiniciará.

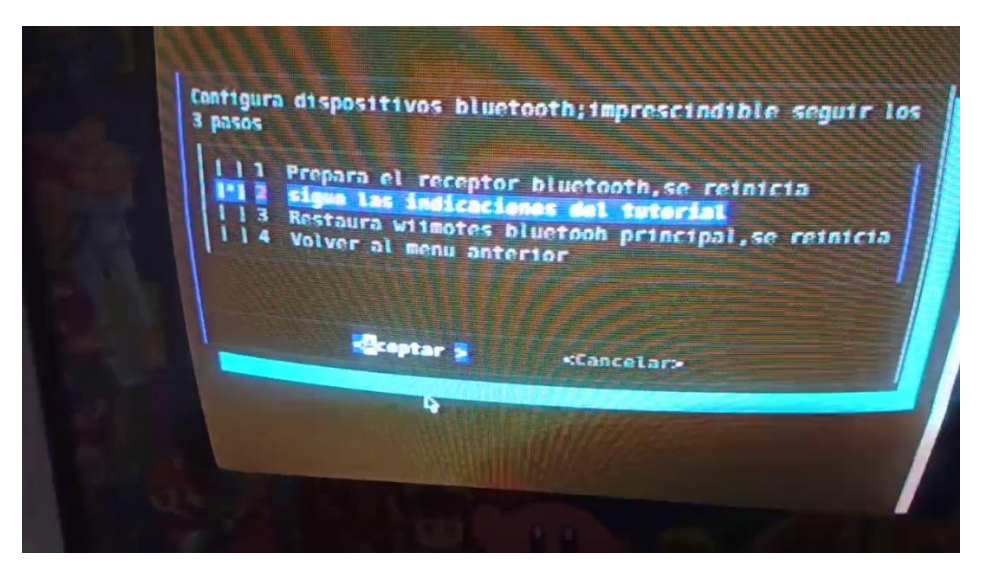

Nos centraremos en los comandos a introducir en la ventana de terminal, el segundo paso. En todo momento, el Gamepad debe de estar en modo "Discovery"; si por tiempo se fuera apagando, se vuelve a encender del mismo modo!!

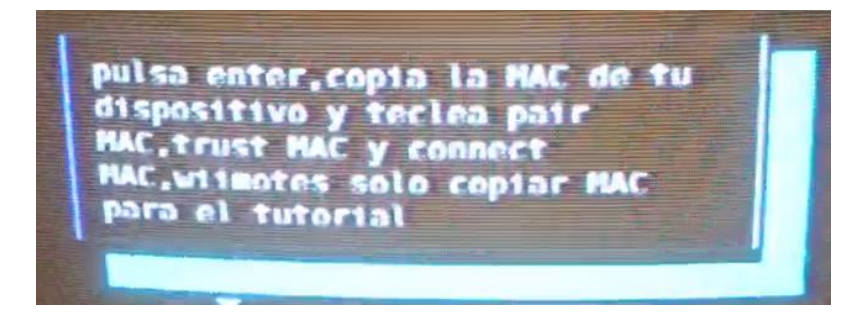

**Scan on**: Nos activará la búsqueda de nuestro mando; el mando debe estar en modo "Discovery"; en Xbox One basta con pulsar el botón del logo XBOX; en PS4 es manteniendo unos segundos los botones "Share" y el logo de PS; la luz del mando parpadeará distinto a como si sólo pulsáramos el logo de PS. Si ha salido bien, veremos la MAC de nuestro Gamepad. Si diese error, introducir "*Power on*" y después el comando "*Scan on*" nuevamente.

*Pair* MAC: Tecleando el comando seguido de la MAC del Gamepad, emparejaremos el receptor y el mando. Debe de reportar conexión exitosa.

*Trust* MAC: Confirma que el dispositivo emparejado es el correcto; si pidiera una contraseña, esta es 0000.

**Connect** MAC: Fija el recuerdo para ambos dispositivos para cada reinicio del sistema. En ese momento, el mando debe fijar su luz y terminar con el modo "Discovery".

Saldremos del terminal escribiendo controlx o pulsando Alt+F4; recordad que hay que seleccionar la tercera opción para reiniciar el sistema y habilitar los wiimotes de haberse emparejado con anterioridad a este tutorial.

Vamos a verlo de manera más visual, con capturas de pantalla:

Usaremos el comando "Scan on", siempre con el Gamepad en modo "Discovery". Si lo detecta, veremos los mismos mensajes que en la captura siguiente.

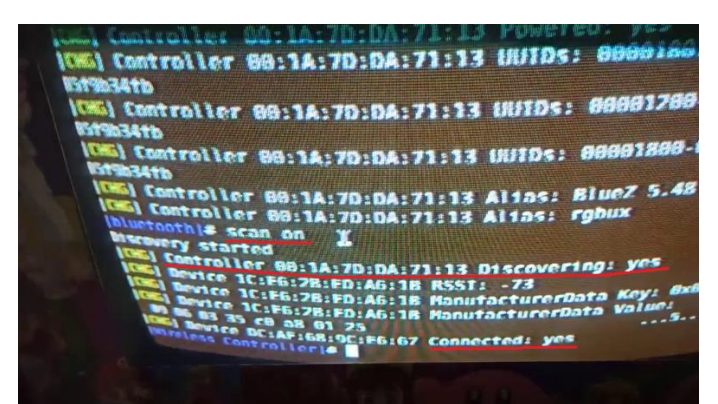

Sin perder de vista que el mando siga en modo "Discovery", ejecutaremos los comandos "*Pair*" MAC, "*Trust*" MAC y por último "*Connect*" MAC. Lo subrayado mostrará el éxito del proceso.

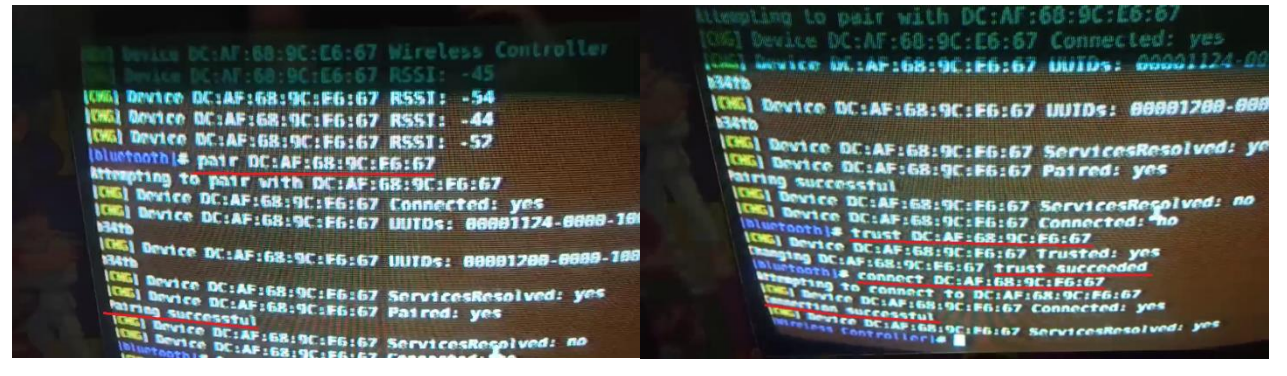

Si hubiera algún problema y al reiniciar con el último paso del menú (opción 3 "Restaura wiimotes bluetooth principal"), no reconociera Emulation Station nuestro Gamepad, seguid los siguientes comandos en la misma terminal donde se intentó anteriormente:

**Devices**: Si en el proceso nos devuelve algún error, se deberá seguramente a que en algún momento el Gamepad ha salido del modo "Discovery". Este comando lista nuestros dispositivos bluetooth como el Gamepad y su MAC.

*Remove* MAC: Si diera problema al emparejarlo y para poder empezar el tutorial nuevamente, introducir el comando *"Remove"* y la MAC para eliminar el dispositivo, donde la MAC es en mi caso DC:AF:68:9C:E6:67.

**Power on:** Fuerza el reseteo del dongle usb bluetooth y nos permite seguir el tutorial anterior, con los comandos en orden: "Scan on", "Pair MAC", "Trust MAC" y "Connect MAC", siempre con el Gamepad en modo "Discovery"!!!

## Introducción wiimotes

Los wiimotes nos sirven en el sistema RetroFive para poder jugar de una manera más fiel y cercana a los juegos denominados "de pistola" de diversos sistemas arcade y domésticos, pulsando los botones 1 y 2 de cada mando en Emulation Station para activarlos y usarlos.

Necesitaremos un par de wiimotes, a poder ser originales de Nintendo, y una barra receptora de infrarrojos por USB o inalámbrica a pilas que se pueden comprar por Aliexpress, Ebay, Amazon, etc. La barra original que venía con la Wii nos vale, pero en cuanto pulsemos algún botón de un Wiimote la consola se encenderá, ya que la barra recibe la alimentación de la propia Wii, y esta debe de estar encendida para que funcione. No compensa, lógicamente.

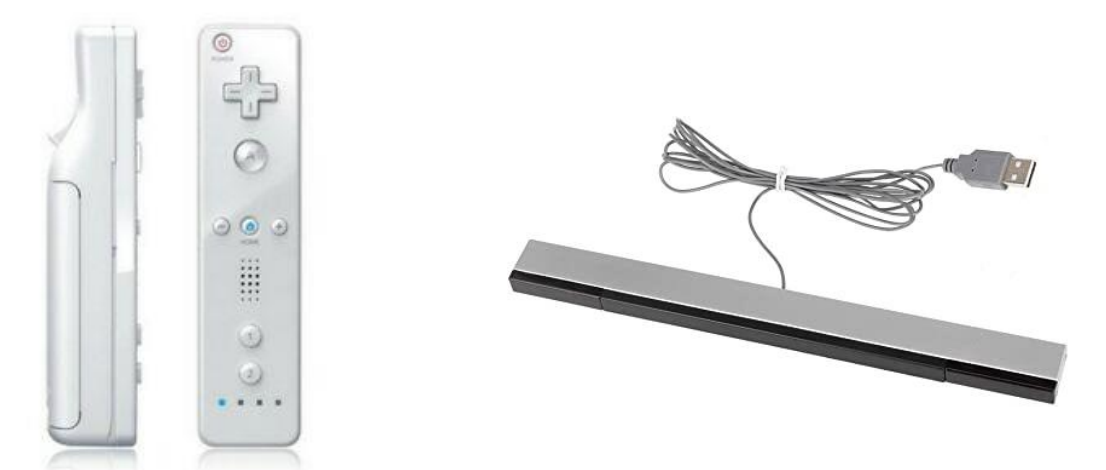

También necesitaremos de un dongle bluetooth por USB, en principio la inmensa mayoría de los dispositivos que podamos conectar serán compatibles, pero no hay una lista de compatibilidad como tal. Los wiimotes funcionan con protocolo Bluetooth 2.0.

En adición, una Dolphinbar nos servirá también y podremos prescindir de un dongle bluetooth al ya disponer de él la barra. Puede que poniendo el modo 1 o el 2 de la barra nos reconozca automáticamente los wiimotes al sincronizarlos, sin necesidad de seguir el tutorial.

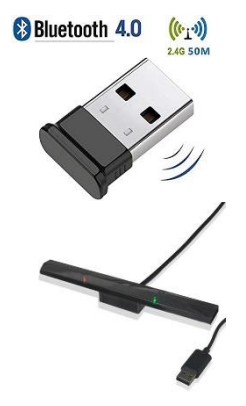

En Emulation Station, en "Extras", deberemos de activar la función de los wiimotes. Por optimización del sistema, por defecto vienen desactivados. Cuando no vayamos a usarlos, conviene desactivar la función en el mismo menú.

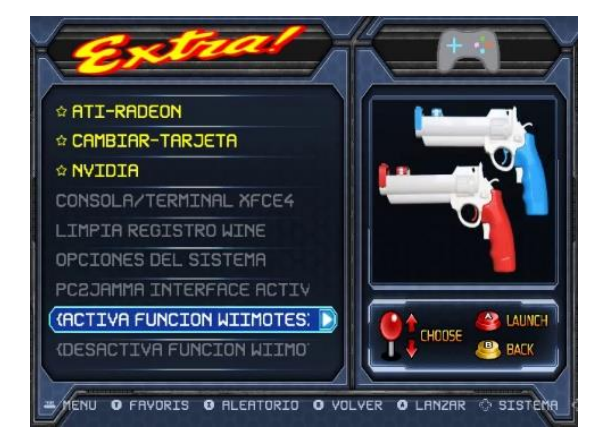

## Identificación de las MAC de los Wiimotes

Al ser el sistema RetroFive una imagen clonada, tendremos unas MAC que no coincidirán con las de nuestros Wiimotes.

Si el método anterior para emparejar Gamepads bluetooth no nos sirve para identificar nuestros Wiimotes, con el dongle bluetooth conectado al pc y desde el escritorio, abriremos una ventana de terminal y teclearemos "*Iswm*". En ese momento, deberemos de pulsar los botones 1 y 2 del primer Wiimote y aparecerá una dirección MAC. Con el comando "**sudo wminput xx:xx:xx:xx:xx**" donde las "**x**" serán sustituidas por nuestra MAC, podremos comprobar el movimiento del cursor con el wiimote pulsando los botones 1 y 2 para sincronizar; no tiene más utilidad. Con Control+C finalizaremos la prueba del wiimote. Conviene no repetir los pasos del tutorial para identificar el segundo Wiimote hasta que tengamos terminado el proceso y nos funcione el primer Wiimote.

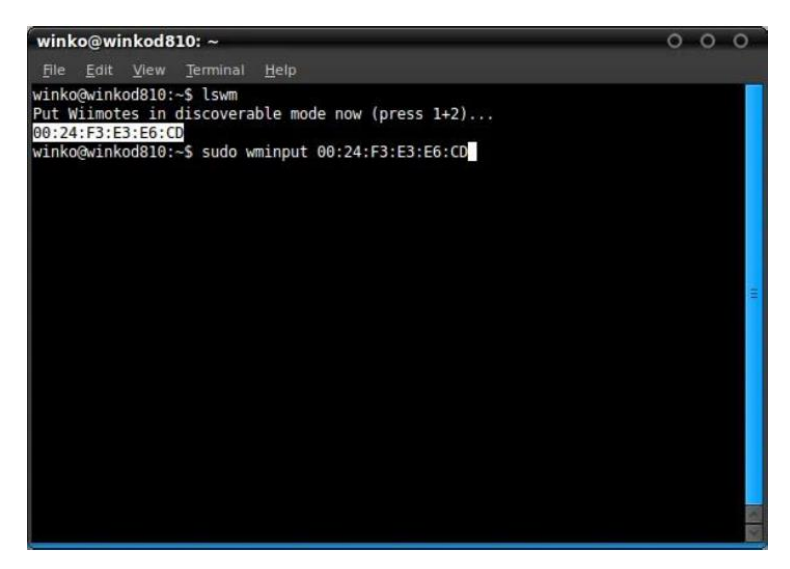

Si por alguna razón, el dongle bluetooth no respondiera o nos devolviera el mensaje "Bluetooth device inquiry error", verificamos que Linux detecta el adaptador Bluetooth, tecleando en el terminal "**hcitool dev**". De ser negativa la respuesta, deberemos de probar con otro dongle bluetooth. De ser positiva la respuesta, podemos intentar que nos sirva para jugar, pero necesitaremos averiguar las MAC de nuestros Wiimote mediante otros métodos.

#### Si usamos Windows 10, seguid estos pasos:

- En el icono de Bluetooth, hacemos clic derecho y seleccionamos "Agregar un dispositivo Bluetooth".
- En la siguiente ventana de configuración, seleccionamos "Agregar Bluetooth u otro dispositivo.

| Agregar un dispositivo Bluetooth          | Cor | onfiguración                     |                                          |
|-------------------------------------------|-----|----------------------------------|------------------------------------------|
| Permitir que se conecte un dispositiv 2 🛛 | ඛ   | ) Inicio                         | Bluetooth y otros dispositivos           |
| Mostrar dispositivos Bluetooth            |     | Buscar una configuración 🖉       | Agregar Bluetooth u otro dispositivo     |
| Enviar un archivo                         | Di  | ispositivos                      |                                          |
| Recibir un archivo                        | ce  | Bluetooth y otros dispositivos   | Bluetooth                                |
| Unirse a una red de área personal         | ę   | h Impresoras y escáneres         | Ahora reconocible como "DESKTOP-R63VD5G" |
| Abrir configuración                       | O   | ) Mouse                          | Mouse, teclado y lápiz                   |
| Quitar icono                              |     | Escritura                        | Nintendo RVL-CNT-01<br>Conectado         |
| <b>R 1</b>                                | I   | <sup>g</sup> Lápiz y Windows Ink | Nintendo RVL-CNT-01                      |
|                                           | æ   | Reproducción automática          | Linparejado                              |

- En el tipo de dispositivo a agregar, seleccionaremos "Bluetooth".
- En la siguiente ventana, deberemos de mantener pulsados los botones 1 y 2 del Wiimote mientras el sistema hace la búsqueda... al poco tiempo, aparecerá detectado como "Nintendo RVL-CNT-01", lo seleccionamos y le damos a "siguiente".

| Agregar un dispositivo                                                                                           | X - · · X                                                                                                    |
|----------------------------------------------------------------------------------------------------|----------------------------------------------------------------------------------------------------|
| Agregar un dispositivo<br>Elige el tipo de dispositivo que deseas agregar.                                       | Seleziona un dispositivo o una stampante da aggiungere al PC<br>to cerando i dispositivo<br>Vintendo RVI-CNT-01<br>Dispositivo di input                                                    |
| Pantalla o base inalámbricas<br>Monitores inalámbricos, televisores o PCs que usan Miracast o bases inalámbricas | Hai bisogno di supporto?                                                                                                    |
| — Controladores de Xbox con adaptador inalámbrico, DLNA y mucho más                                              | Aggings in dispositive     Aggings in dispositive     Immettere il passcode del dispositivo di input     Potrebbe essere necessario immettere lo stesso passcode nel dispositivo di input. |
| Cancelar                                                                                                    | In alternativa, provare a immettore un passoode sopra.                                                                                                    |
|                                                                                                    | Avanti Annulla                                                                                                    |

 Por último, abriremos el Panel de control/Hardware y sonido/Dispositivos e impresoras; en dispositivos, veremos nuestro Wiimote como "Nintendo RVL-CNT-01"; hacemos clic encima, y en la pestaña "Bluetooth" veremos la MAC como en la imagen.

| The Dispositivos e impresoras                                                                                                    | - 🗆 X                                                                              |
|----------------------------------------------------------------------------------------------------|------------------------------------------------------------------------------------|
|                                                                                                    | ✓ Č  Buscar en Dispositivos e impresoras                                           |
| Agregar un dispositivo Agregar una impresora Quitar dispositivo                                                                                                    | <b>■ - 0</b>                                                                       |
| V Dispositivos (10)     V                                                                                                    |                                                                                    |
| 🔄 🛐 🗊 🔍 ㅣ 🧼 🛰                                                                                                    |                                                                                    |
| Acer B243HL Altavoces (3- DESKTOP-R63VD dongle LePro 3 Línea de entrada Nintendo<br>Realtek High 5G (3- Realtek High FX)                                                                                                    | Propiedades: Nintendo RVL-CNT-01     X     General Hardware Servicing Bluetooth 10 |
| Definition Audio) Definition Audio)                                                                                                    |                                                                                    |
| V Impresoras (4)                                                                                                    |                                                                                    |
| $\rightarrow$ $\rightarrow$ $\rightarrow$                                                                                                    | Información del dispositivo                                                        |
|                                                                                                    | Modelo: Dispositivo periférico Bluetoth                                            |
| $\bullet  \  \   \bullet  \  \   \bullet  \  \   \bullet  \  \   \bullet  \  \   \bullet  \  \   \bullet  \  \   \bullet  \  \   \bullet  \  \   \bullet  \  \   \bullet  \  \   \bullet  \  \   \bullet  \  \   \bullet  \  \  \  \  \  \  \  \  \  \  \  \  \$ | Nº de modelo: No disponible                                                        |
| Fax Microsoft Print Microsoft XPS OneNote for                                                                                                    | Categorías: Dispositivo de juego                                                   |
| to PDF Document Writer Windows 10                                                                                                    | Transporte: Bluetooth                                                              |
|                                                                                                    | Página web del dispositivo: No disponible                                          |
|                                                                                                    | Información de solución de problemas                                               |
|                                                                                                    | Conexión: Estándar                                                                 |
|                                                                                                    | Conectado por última vez: No disponible                                            |
| Nintendo RVL-CNT-01 Modelo: Dispositivo periférico Bluetooth                                                                                                    | Número de serie: No disponible                                                     |
| Categoría: Dispositivo de juego                                                                                                    | Dirección MAC: No disponible                                                       |
| Estado: Emparejado                                                                                                    | Identificador único: 00:1e:35:28:18:06                                             |
|                                                                                                    | Dirección IP: No disponible                                                        |
|                                                                                                    |                                                                                    |
|                                                                                                    | Aceptar Cancelar Aplicar                                                           |

**Si preferimos usar una app Android** llamada "Bluetooth Address Finder" (hay varias opciones en Play Store), abierta la app, activamos el bluetooth y hacemos una búsqueda de dispositivos. Cuando la app lo indique, pondremos el primer Wiimote en "Discovery mode" con los botones 1 y 2. La dirección MAC debería mostrarse en la app. Lo mismo para el segundo Wiimote.

|                                                                            | Bluetooth Mac Address Finder                                                                                                    |                                                                                  |              |  |  |  |  |
|----------------------------------------------------------------------------|----------------------------------------------------------------------------------------------------|----------------------------------------------------------------------------------|--------------|--|--|--|--|
| *))                                                                        | Codetivelab Productividad<br>PEGI 3<br>Esta app es compatible con                                                                                                    | algunos de tus dispositivos.                                                     | ★★★★ \$ 98 ≗ |  |  |  |  |
| Mac Finder                                                                 | Agregar a la lista de dese                                                                                                    | RDS<br>R III                                                                     | Instalar     |  |  |  |  |
| DISCOVER PARED MY DEVICE<br>MC-05<br>D0:18 E4 0A:00:01<br>BTOP DISCOVERING | Discover Average Average Avera | DIGOVER         PARED         MY DEVICE           HC-05         0018 F4 0A 00 01 |              |  |  |  |  |

Conviene anotar las Mac de los Wiimotes a buen recaudo.

# Cambiar las MAC de los Wiimotes en el sistema RetroFive

Introduciendo "**sudo thunar**" en el menú del escritorio "aplicaciones/ejecutar programa", nos abre una ventana de "Administrador de archivos" pero con permisos de modificación; es importante saber qué se hace bajo este modo. Navegamos hacia la siguiente ruta: **etc/init.d/**. Dentro de esa carpeta, editaremos un archivo llamado "**wiimote**" (botón derecho, "Text Editor"). Las líneas 16 y 17 son las MAC originales de nuestro sistema, por orden, la línea 16 corresponde al primer Wiimote y la línea 17 corresponde al segundo Wiimote; ahí deberemos de copiar nuestras MAC obtenidas con alguno de los métodos explicados anteriormente. En este punto, de momento sólo sustituiremos la MAC del primer Wiimote. Guardaremos los cambios del archivo una vez modificada la MAC.

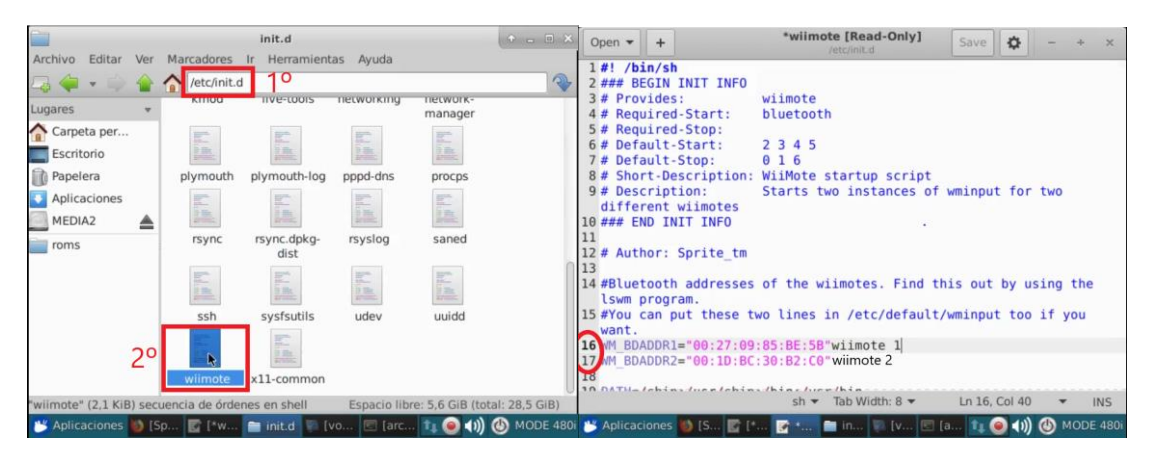

Ahora, hay que introducir en una ventana de terminal el comando **"sudo update-rc.d wiimote defaults 80 20**". Sirve para colocar la MAC del archivo **"wiimote**" en el kernel al inicio.

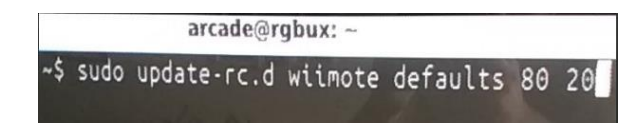

Identificación de los archivos de control de los Wiimotes

En el menú del escritorio "aplicaciones/administrador de archivos" abriremos una ventana de "Administrador de archivos" de no conservar la anterior y accederemos a la siguiente ruta: /dev/input . Dentro encontraremos unos archivos denominados "eventX", donde X será el número asignado por el sistema a nuestro wiimote para reconocerlo al arrancar el sistema. Durante la realización del tutorial, en nuestro caso los dos números más altos de los archivos "event" correspondían a nuestros dos wiimotes (16 y 17), aunque pueden perfectamente colocarse en uno o varios números inferiores y separados. Tomaremos el número 16 como ejemplo.

| II 🐳 🕈 🦆 🕌   | /dev/inpu | it      |         |         | 1 |
|--------------|-----------|---------|---------|---------|---|
| ugares •     |           | -       | -       | 1       |   |
| Carpeta per  | event6    | event7  | event8  | event9  |   |
| Escritorio   | 2         | 2       | 2       | 2       |   |
| 👔 Papelera   | event10   | event11 | event12 | event13 |   |
| Aplicaciones | eventito  | eventit | evencez | eventis |   |
| MEDIA2       | 2         | ?       | ?       | ?       |   |
| roms         | event14   | event15 | event16 | event17 |   |
|              | ?         | ?       | ?       | ?       |   |
|              | js0       | js1     | js2     | mice    |   |
|              | ?         | ?       | ?       | ?       |   |
|              |           |         | maura   | mauraz  |   |

Para comprobar si el archivo "event" corresponde al Wiimote, abriremos una "Ventana de terminal" y ejecutaremos el siguiente comando: **evtest /dev/input/eventX**, donde sustituiremos la X con el número visto antes, en nuestro caso el 16. En ese momento, sincronizaremos el Wiimote con los botones 1 y 2 a la vez hasta encenderse el led 1. Podremos testear y probar la funcionalidad del Wiimote correspondiente a ese "event", variando con el movimiento del mando o pulsación de botones lo mostrado en pantalla. Si con el ratón nos desplazamos hacia la parte superior, donde se lee "**Input device name**" debe aparecer "**Nintendo Wiimote**". De no ser así, el "event" es erroneo y deberemos de probar con otro.

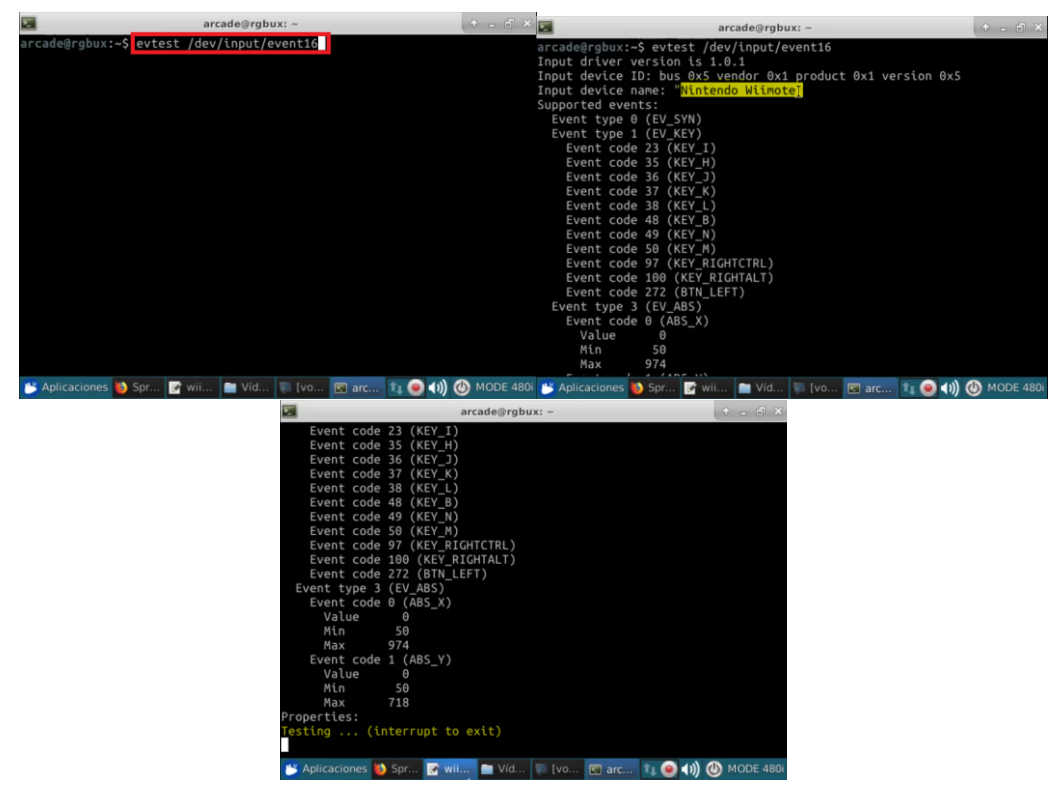

Guardado de configuración de los Wiimotes

En la "Ventana de terminal", ejecutaremos lo siguiente para editar el "xorg": "**sudo mousepad** /etc/X11/xorg.conf".

En nuestro caso, en las líneas 61 y 67 (primer y segundo Wiimote respectivamente), sustituiremos los números de los archivos "eventX" que aparecen por los comprobados antes; en el ejemplo, fueron los números 16 y 17, pero no tienen por qué coincidir o ser correlativos.

| arcade@rgbux: ~                                                                                                    | + _ @ ×                                                                                                    | Open •                                                             |                                                       | e l                                                                                           |                                                                                                    | x                                       | org.conf       | Sa     | ave   | \$     | -           | +    | ×    |
|----------------------------------------------------------------------------------------------------|----------------------------------------------------------------------------------------------------|--------------------------------------------------------------------|-------------------------------------------------------|-----------------------------------------------------------------------------------------------|----------------------------------------------------------------------------------------------------|-----------------------------------------|----------------|--------|-------|--------|-------------|------|------|
| arcade@rgbux:~\$ sudo gedit etc/X11/xorg.conf                                                                                                    | 4                                                                                                    | 9                                                                  | Ends                                                  | ubSect                                                                                        | ion                                                                                                   |                                         | TENDALL        |        |       |        |             |      |      |
| <pre>** (gedit:18763): WARNING **: 16:38:50.151: Set document<br/>ed: Setting attribute metadata::gedit-position not support<br/>arcade@rgbux:-\$ sudo gedit /etc/X11/xorg.conf</pre> | t metadata fail 5<br>Sorted 5<br>5<br>5<br>5<br>5<br>5<br>5<br>5<br>5<br>5<br>5<br>5<br>5<br>5<br>5<br>5<br>5<br>5<br>5 | 0 EndS<br>1 Sect<br>2<br>3<br>4<br>5<br>6<br>7 EndS<br>8 Sect<br>9 | opti<br>Opti<br>Opti<br>Opti<br>Opti<br>Opti<br>Secti | on "Server<br>on "bla<br>on "sta<br>on "sus<br>on "off<br>on "dpr<br>on<br>"Input[<br>Identif | rFlags"<br>ank time"<br>andby time<br>spend time<br>f time" "(<br>ms" "false<br>Device"<br>fier "Wiif | "0"<br>e" "0"<br>e" "0"<br>e"<br>Mote0" |                |        |       |        |             |      |      |
|                                                                                                    | 6                                                                                                    | 1                                                                  |                                                       | Option                                                                                        | "Device"                                                                                              | "/dev/                                  | input/event    | t16"I  |       |        |             |      |      |
|                                                                                                    | 6                                                                                                    | 2                                                                  |                                                       | Option                                                                                        | "SendCore                                                                                             | eEvents                                 | " "Irue"       |        |       |        |             |      |      |
|                                                                                                    | 6                                                                                                    | 3 EndS                                                             | ion                                                   | "Toout                                                                                        | Douico"                                                                                               |                                         |                |        |       |        |             |      | 1.   |
|                                                                                                    | 6                                                                                                    | 5                                                                  | 1011                                                  | Identi                                                                                        | fier "Wii!                                                                                            | Motel"                                  |                |        |       |        |             |      |      |
|                                                                                                    | 6                                                                                                    | 6                                                                  |                                                       | Driver                                                                                        | "evdev"                                                                                               |                                         |                |        |       |        |             |      |      |
|                                                                                                    | 6                                                                                                    | 7                                                                  |                                                       | Option                                                                                        | "Device"                                                                                              | "/dev/                                  | input/event    | t17"   |       |        |             |      |      |
|                                                                                                    | 6                                                                                                    | 8<br>9 EndS                                                        | Secti                                                 | Option<br>on                                                                                  | "SendCore                                                                                             | eEvents                                 | " "True"       |        |       |        |             |      |      |
|                                                                                                    |                                                                                                    | 0                                                                  |                                                       |                                                                                               | Plain                                                                                                 | Text 🕶                                  | Tab Width: 8 🛪 | • Lr   | 61, 0 | Col 45 | *           | I    | NS   |
| 迷 Aplicaciones 👹 [Sp 📝 [*w 🚍 Víd 📡 [vo 💌 arc 輝 🥥                                                                                                    | (1)) 🕑 MODE 480i                                                                                                    | S Aplic                                                            | acion                                                 | es 闄 [S.                                                                                      |                                                                                                    | 🖉 x 🗖                                   | Ví 💿 [v        | . 🗷 ar | tµ 🤅  | •))    | <b>()</b> N | IODE | 480i |

Podemos reiniciar y empezar el tutorial de nuevo para añadir un segundo Wiimote al sistema.

## Adición de un segundo ratón virtual

Para poder jugar a dobles en algunos juegos con dos wiimotes, debemos de seguir el siguiente procedimiento para añadir un segundo ratón virtual con el que el emulador podrá gestionar la posición de este segundo puntero como hace por defecto con el primer puntero.

Abriremos una ventana de terminal, y con el comando "*xinput list*" nos muestra los dispositivos disponibles para asociar a un teclado o puntero virtuales.

| Terminal - arcade@Retro5: ~                 |       | • -     | e x  |
|---------------------------------------------|-------|---------|------|
| arcade@Retro5:~\$ xinput list               |       |         | 1    |
| Virtual core pointer                        | id=2  | [master | poin |
| ter (3)]                                    |       |         |      |
| 4 Virtual core XIESI pointer                | 1d=4  | [slave  | poin |
| ter (2)]<br>    MT Donglo MT Wiroloss Mouso | id-11 | [c] avo | noin |
| ter (2)]                                    | 10-11 | lstave  | poin |
| ⊾ MI Dongle MI Wireless Mouse               | id=12 | [slave  | poin |
| ter (2)]                                    |       |         |      |
| ⊾ Telink Wireless Receivir                  | id=14 | [slave  | poin |
| ter (2)]                                    |       |         | _    |
| ⊾ Nintendo Wiimote                          | id=16 | [slave  | poin |
| ter (2)]                                    |       |         |      |
| 4 Nintendo Wilmote                          | 10=1/ | [slave  | poin |
| ter (2)]<br>L Nintondo Wiimoto              | id-19 | [6] 200 | noin |
| ter (2)]                                    | 10-10 | lstave  | poin |
| Virtual core keyboard                       | id=3  | [master | kevb |
| oard (2)]                                   |       |         |      |
| 4 Virtual core XTEST keyboard               | id=5  | [slave  | keyb |
| oard (3)]                                   |       |         |      |
| ↓ Power Button                              | id=6  | [slave  | keyb |
| oard (3)]                                   |       |         |      |
| 4 Video Bus                                 | id=7  | [slave  | keyb |

Debemos de fijarnos en la *id* de los Wiimotes asociados a "pointer", no a "keyboard". En el ejemplo, nos interesa la id 17 del segundo wiimote, no la id 23.

| *-            | Terminal - arcade@Retro5: ~                |       | •       | - @ × | Terminal - arcade@Retro5: ~                     |            | ( T =  |      |
|---------------|--------------------------------------------|-------|---------|-------|-------------------------------------------------|------------|--------|------|
| ter           | (2)]<br>4 MI Dongle MI Wireless Mouse      | id=12 | [slave  | poin  | oard (3)]<br>Video Bus                          | id=8       | [slave | keyb |
| l<br> <br>ter | (2)]<br>↓ Telink Wireless Receiver<br>(2)] | id=14 | [slave  | poin  | L Power Button                                  | id=9       | [slave | keyb |
| <br>ter       | L Nintendo Wiimote                         | id=16 | [slave  | poin  | 4 MI Dongle MI Wireless Mouse<br>oard (3)]      | id=10      | [slave | keyb |
| <br>ter       | (2)] SI                                    | id=17 | [slave  | poin  | <pre>4 Telink Wireless Receiver oard (3)]</pre> | id=13      | [slave | keyb |
| ter           | ⊾ Nintendo Wiimote<br>(2)]                 | id=18 | [slave  | poin  | 4 HP WMI hotkeys<br>oard (3)]                   | id=15      | [slave | keyb |
| L Vi<br>oard  | rtual core keyboard<br>(2)]<br>            | id=3  | [master | keyb  | L MI Dongle MI Wireless Mouse                   | id=19      | [slave | keyb |
| oard          | (3)]<br>Bower Button                       | id=6  | [slave  | keyb  | and (3)]                                        | 10=20      | [slave | keyb |
| oard          | (3)]<br>L Video Bus                        | id=7  | [slave  | keyb  | oard (3)]<br>L Nintendo Wiimote                 | id=22      | [slave | kevb |
| oard          | (3)]<br>4 Video Bus                        | id=8  | [slave  | keyb  | oard KeyBOARD<br>4 Nintendo Wiimote             | NO (id=23) | [slave | keyb |
| oard          | (3)]<br>4 Power Button                     | id=9  | [slave  | keyb  | oard (3)]<br>ഺ Nintendo Wiimote                 | id=24      | [slave | keyb |
| oard          | (3)]<br>⊾ MI Dongle MI Wireless Mouse      | id=10 | [slave  | keyb  | oard (3)]<br>arcade@Retro5:~\$                  |            |        |      |

Crearemos un controlador maestro nuevo para nuestro segundo ratón/wiimote con el comando "*xinput create-master wiimote2*", donde "wiimote2" es el nombre escogido. Listaremos nuevamente con el comando "*xinput list*" para anotar su **id** (en el ejemplo, 25).

| Terminal - arcade@Ret                  | ro5: ~   | + - @ ×     | Terminal - arcade@Retro5: ~   |       | + ×            |
|----------------------------------------|----------|-------------|-------------------------------|-------|----------------|
| 4 Video Bus                            | id=8     | [slave keyb | oard (3)]                     |       |                |
| oard (3)]                              |          |             | ⊾ HP WMI hotkeys              | id=15 | [slave keyb    |
| 4 Power Button                         | 1d=9     | [slave keyb | oard (3)]                     |       | F . S          |
| oard (3)]                              |          | falaus haut | 4 MI Dongle MI Wireless Mouse | 1d=19 | [slave keyb    |
| a HI Dongle HI WITELESS House          | 10=10    | [Stave Keyb | MT Dongle MT Wireless Mouse   | id-20 | [c]ava kavb    |
| L Telink Wireless Receiver             | id=13    | [s]ave kevh | oard (3)]                     | 10-20 | [stave keyb    |
| oard (3)]                              | 10-10    | [state keys | 4 Telink Wireless Receiver    | id=21 | [slave kevb    |
| 4 HP WMI hotkeys                       | id=15    | [slave keyb | oard (3)]                     |       | (              |
| oard (3)]                              |          |             | ⊾ Nintendo Wiimote            | id=22 | [slave keyb    |
| ⊾ MI Dongle MI Wireless Mouse          | id=19    | [slave keyb | oard (3)]                     |       |                |
| oard (3)]                              |          |             | ⊾ Nintendo Wiimote            | id=23 | [slave keyb    |
| 4 MI Dongle MI Wireless Mouse          | id=20    | [slave keyb | oard (3)]                     | 11.24 | f - 1          |
| oard (3)]                              | 44-21    | falaus kaub | 4 Nintendo Wiimote            | 1d=24 | [slave keyb    |
| a relink wireless Receiver             | 10=21    | [Slave Keyb | Lwiimote2 pointer             | id-25 | [master noin   |
| L Nintendo Wiimote                     | id=22    | [s]ave kevb | ter (26)]                     | 10=25 | finds ter poin |
| oard (3)]                              | 10 22    | [stare neys | 4 wiimote2 XTEST pointer      | id=27 | [slave poin    |
| ⊾ Nintendo Wiimote 🦹                   | id=23    | [slave keyb | ter (25)]                     |       |                |
| oard (3)]                              |          |             | wiimote2 keyboard             | id=26 | [master keyb   |
| ⊾ Nintendo Wiimote                     | id=24    | [slave keyb | oard (25)]                    |       |                |
| oard (3)]                              |          |             | ↓ wiimote2 XTEST keyboard     | id=28 | [slave keyb    |
| arcade@Retro5:~\$ xinput create-master | wiimote2 |             | oard (26)]                    |       |                |
| arcade@Retro5:~\$ xinput list          |          |             | arcade@Retro5:~\$             |       |                |
|                                        |          |             |                               |       |                |

Por último, asociaremos este controlador maestro a nuestro segundo wiimote con el comando "*xinput reattach 17 25*", donde 17 es el id de nuestro segundo wiimote dentro de pointer y 25 es nuestro controlador maestro creado anteriormente. Una vez introducido, deberemos de tener dos punteros y controlarlos independientemente con cada wiimote.

| Terminal - arcade@Retro5: ~             |       | + - F >      | 3 |
|-----------------------------------------|-------|--------------|---|
| oard (3)]                               |       |              |   |
| ⊾ HP WMI hotkeys                        | id=15 | [slave keyb  |   |
| oard (3)]                               |       |              |   |
| 4 MI Dongle MI Wireless Mouse           | id=19 | [slave keyb  |   |
| oard (3)]                               | 1 20  | falaus haub  |   |
| 4 MI Dongle MI Wireless Mouse           | 10=20 | [slave keyb  |   |
| L Telink Wireless Receiver              | id-21 | [c]ave keyb  |   |
| oard (3)]                               | 10=21 | [Slave Keyb  |   |
| 4 Nintendo Wiimote                      | id=22 | [slave kevb  |   |
| oard (3)]                               |       | [            |   |
| ⊾ Nintendo Wiimote                      | id=23 | [slave keyb  |   |
| oard (3)]                               |       |              |   |
| Գ Nintendo Wiimote                      | id=24 | [slave keyb  |   |
| oard (3)]                               |       |              |   |
| wiimote2 pointer                        | id=25 | [master poin |   |
| ter (26)]                               |       |              |   |
| 4 Wilmote2 XIESI pointer                | 1d=2/ | [slave poin  |   |
| Ler (25)]                               | id-26 | Imactor kovb |   |
| oard (25)]                              | 10=20 | [master keyb |   |
| L wijmote2 XTEST keyboard               | id=28 | [s]ave kevh  |   |
| oard (26)]                              | 10-20 | iscare keyb  |   |
| arcade@Retro5:~\$ xinput reattach 17 25 |       |              |   |
|                                         |       |              |   |

Para deshacer lo realizado en el tutorial, sólo debemos asociar nuevamente el wiimote2 al "pointer" original. Para ello, listamos dispositivos con el comando "**xinput list**", nos fijamos en la id del puntero virtual original (en el ejemplo, id 2), y con el comando "**xinput reattach 17 2**" reasociaremos el wiimote2 con el valor de origen, volviendo a tener un solo puntero.

| Terminal - arcade@Retro5: ~                      | F            | Terminal - arcade@Retro5: ~            | + - 8 ×         |
|--------------------------------------------------|--------------|----------------------------------------|-----------------|
|                                                  |              | ard (3)]                               |                 |
| arcade@Petro5:_t ci queremos volver al principio |              | ard (3)]                               | 9 [slave keybo  |
| si: orden no encontrada                          |              | 4 MI Donale MI Wireless Mouse id=2     | 0 [slave kevbo  |
| arcade@Retro5:~\$ xinput list                    |              | ard (3)]                               |                 |
| Wirtual core pointer (id=2                       | [master poi  | 4 Telink Wireless Receiver id=         | 21 [slave keybo |
| ter (3)]                                         |              | ard (3)]                               |                 |
| 4 Virtual core XTEST pointer id=4                | [slave poi   | ↓ Nintendo Wiimote id=2                | 2 [slave keybo  |
| ter (2)]                                         |              | ard (3)]                               |                 |
| 4 MI Dongle MI Wireless Mouse id=11              | . [slave poi | 4 Nintendo Wiimote id=2                | 3 [slave keybo  |
| ter (2)]                                         |              | ard (3)]                               |                 |
| 4 MI Dongle MI Wireless Mouse 1d=12              | [slave poi   | 4 Nintendo Wilmote 1d=4                | 4 [slave keybo  |
| ter (2)]                                         | [c]ava pai   | dru (3)j                               | E [mactor point |
| ter (2)]                                         | istave por   | 10-2                                   | 5 [master point |
| I w Nintendo Wiimote id=16                       | [slave noi   | L Nintendo Wiimote id=1                | 7 [s]ave noint  |
| ter (2)]                                         |              | er (25)]                               | , [beare point  |
| 4 Nintendo Wiimote id=18                         | [slave poi   | 4 wiimote2 XTEST pointer id=2          | 7 [slave point  |
| ter (2)]                                         |              | er (25)]                               |                 |
| Virtual core keyboard id=3                       | [master key  | wiimote2 keyboard id=2                 | 6 [master keybo |
| oard (2)]                                        |              | ard (25)]                              |                 |
| 4 Virtual core XTEST keyboard id=5               | [slave key   | ե wiimote2 XTEST keyboard 🤰 id=2       | 8 [slave keybo  |
| oard (3)]                                        | follows how  | ard (26)]                              |                 |
| 4 Power Button 1d=6                              | [stave key   | arcade@Retro5:~\$ xinput reattach 17 2 |                 |

Conviene eliminar el controlador maestro creado anteriormente, con el comando "*xinput remove-master 25*".

| Terminal - arcade@Retro5: ~               |       | + - 8 X       |
|-------------------------------------------|-------|---------------|
| ard (3)]                                  | id-20 |               |
| ard (3)]                                  | 10-20 | [stave keybo  |
| 4 Telink Wireless Receiver                | id=21 | [slave keybo  |
| ard (3)]                                  |       |               |
| 4 Nintendo Wiimote                        | id=22 | [slave keybo  |
| ard (3)]<br>4 Nintendo Wiimote            | id=23 | [slave keybo  |
| ard (3)]                                  |       |               |
| 4 Nintendo Wiimote                        | id=24 | [slave keybo  |
| Controlador maestro creado                | id=25 | [master point |
| er (26)] pointendo Wijmote                | id=17 | [slave noint  |
| er (25)]                                  | 10-17 | [state point  |
| 4 wiimote2 XTEST pointer                  | id=27 | [slave point  |
| er (25)]                                  |       |               |
| _ wiimote2 keyboard                       | id=26 | [master keybo |
| ard (25)]<br>L wiimote2 XTEST keyboard    | id=28 | [slave kevbo  |
| ard (26)]                                 | 10 20 | [state hejst  |
| arcade@Retro5:~\$ xinput reattach 17 2    |       |               |
| arcade@Retro5:~\$ xinput remove-master 25 |       |               |
| arcade@Retro5:~\$                         |       |               |
|                                           |       |               |